合一堂學校

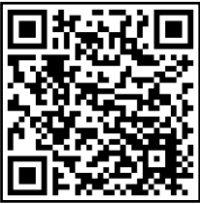

OneDrive 使用指引(學生網頁版)

 可先到 <u>https://www.microsoft.com/zh-hk/microsoft-teams/log-in</u>網頁或於 桌面中的 Teams 軟件登入 Teams 帳戶,請使用由校方提供的 Teams 帳戶作登入。 (000000@365.hycs.edu.hk)

註:如想每次開啟時自動登入,可在登入時剔選「不要再顯示」及揀選「是」。

| microsoft.com/zh-hk/microsoft-teams/log-in                           |                                                                                                    |
|----------------------------------------------------------------------|----------------------------------------------------------------------------------------------------|
| Private HYCS<br>Microsoft Teams 査品〜 解決方案〜 資源〜 價格 更多 Microsoft 365 資訊 | 下載 Teams 免疫註冊 量                                                                                                    |
| Microsoft  cykan@365.hycs.edu.hk                                     | <ul> <li>Microsoft</li> <li>cykan@365.hycs.edu.hk</li> <li>保持登入嗎?</li> <li>這樣做可以減少系統要求您登入的次數。</li> <li>不要再顯示</li> <li>否</li> </ul> |

 登入後版面如下,可在畫面的右上方確認是否自己(學生)的帳戶,如不是請按 登出並按步驟1重新登入。

|           | Microsoft Teams | Q 搜尋                            | 💼                              |
|-----------|-----------------|---------------------------------|--------------------------------|
| ●<br>活動   | 摘要 > 📼 🕸        | ★ 一般 贴文 檔案 課程華記本 作業 成績 Insights | 簡俊賢老師<br>cykan@365.hycs.edu.hk |
| <br>行事層   | 5               |                                 | ④ 醫線 - 設定狀感訊息                  |
| CCC<br>關隊 | 7               |                                 | □ 已儲存                          |
| €<br>作業   | 2               |                                 | EI 管理帳戶<br>② 適用於個人用途的 Teams    |
|           |                 |                                 | 夏出                             |
|           | T               |                                 | 公式, 金酌桂废理 ) 請稱主任圓祖聯絡。          |
|           | 5               |                                 |                                |
|           | 7               |                                 |                                |
|           |                 |                                 |                                |
|           |                 |                                 |                                |
| 應用程式      | 7               | び 新爆交線                          |                                |
| ?<br>說明   |                 |                                 |                                |

3. 先按「九方格」的按鈕,然後再按「OneDrive」。

|                                         | Office $\rightarrow$ |     |                            |          | 授尋    |        |    |
|-----------------------------------------|----------------------|-----|----------------------------|----------|-------|--------|----|
| Арр                                     |                      | 1 ~ | 〒上傳 ➤ (2)同步   怨 自動         | ~        |       |        |    |
| Outlook                                 | OneDrive             | 案   |                            |          |       |        |    |
| Word X                                  | Excel                | D   | 名稱 ~                       | 修改時間 ~   | 修改者 🗸 | 檔案大小 🗸 | 共用 |
| PowerPoint                              | OneNote              | -   | .junique                   | 21年4月14日 | 藍健良   | 1 個項目  | 私人 |
| SharePoint                              | Teams                |     | Microsoft Teams Chat Files | 21年9月2日  | 藍健良   | 6 個項目  | 私人 |
| Sway 📑                                  | Forms                | -   | Microsoft Teams 聊天檔案       | 21年8月31日 | 藍健良   | 27 個項目 | 私人 |
| Yammer 🔰                                | Power Autom          | -   | 圖片                         | 21年3月11日 | 藍健良   | 4 個項目  | 私人 |
| ▲ ● ● ● ● ● ● ● ● ● ● ● ● ● ● ● ● ● ● ● |                      | -   | 文件                         | 21年3月11日 | 藍健良   | 10 個項目 | 私人 |
|                                         |                      |     | 文件(1)                      | 21年7月29日 | 藍健良   | 1 個項目  | 私人 |
| mm App →                                |                      |     | 桌面                         | 21年3月11日 | 藍健良   | 32 個項目 | 私人 |
| 文件                                      |                      |     |                            |          |       |        |    |

4. 選取「我的檔案」,能看到自己在雲端上的檔案。

| ::: OneDrive                  |       |                            |            | り 捜      | 174<br>174 |        |    |
|-------------------------------|-------|----------------------------|------------|----------|------------|--------|----|
|                               | +新增 ~ | 주 上傳 Y 🔒 同步                | 绍 自動 🗸     |          |            |        |    |
| □ 我的檔案 □ 販加                   | 我的檔案  |                            |            |          |            |        |    |
| g <sup>A</sup> 已共用<br>园 資源回收筒 |       | 名稱 ∨                       |            | 修改時間 🗸   | 修改者 🗸      | 檔案大小 ∨ | 共用 |
|                               | =     | .junique                   |            | 21年4月14日 | 藍健良        | 1個項目   | 私人 |
| 快速存取                          | -     | Microsoft Teams Chat Files |            | 21年9月2日  | 藍健良        | 6 個項目  | 私人 |
| I.T 資訊組                       | 1     | Microsoft Teams 聊天檔案       |            | 21年8月31日 | 藍健良        | 27 個項目 | 私人 |
| 非教學人員組<br>rest class          | 0     | 圖片                         | <i>È</i> : | 21年3月11日 | 藍健良        | 4 個項目  | 私人 |
| test class - Student Work     | -     | 文件                         |            | 21年3月11日 | 藍健良        | 10 個項目 | 私人 |
| 其他位置                          |       | 文件(1)                      |            | 21年7月29日 | 藍健良        | 1 個項目  | 私人 |
| 建立共用程式庫                       | -     | 桌面                         |            | 21年3月11日 | 藍健良        | 33 個項目 | 私人 |

5. 如需開啟新檔案或新增資料夾,可按「+新增」以新增檔案或資料夾。

| +新增 🗸 🦷 🗄          | 傳 🖌 🤤         | 同步   招 自動、 |
|--------------------|---------------|------------|
| 🎦 資料夾              |               |            |
| 💼 Word 文件          |               |            |
| 🖬 Excel 活頁簿        |               |            |
| 😰 PowerPoint 簡報    |               |            |
| 🖸 OneNote 筆記本      |               | Ŕ          |
| 🔊 適用於 Excel 的 Form | ns ams Chat I | Files      |
| 🛃 Visio 繪圖         | ams 聊天權       | 當案         |
| ⊕ 連結               |               |            |

6. 如需將檔案放到 OneDrive,可按「上傳」以上傳檔案或資料夾到 OneDrive。

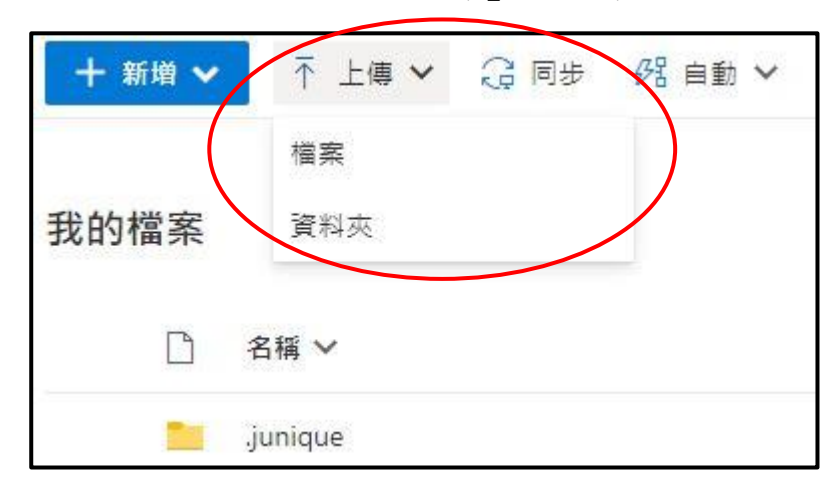

7. 選取文件夾或資料夾後能選擇「共用」、「複製連結」、「下載」或「刪除」等功

|        | ┣新増 ✔      | ピ 共用 🕫 複製連結                |   | 艾檔案 | ↓ 下載 💼   | 删除 💷 重新命名 | 8月11日 → 日務至 | ◎ 複製至 |
|--------|------------|----------------------------|---|-----|----------|-----------|-------------|-------|
| 我      | 的檔案        |                            |   |     |          |           |             |       |
|        |            | 名稱 ~                       |   |     | 修改時間 🗸   | 修改者 ~     | 檔案大小 ∨      | 共用    |
| $\sim$ | 0 <u> </u> | .junique                   | Ŕ | :   | 21年4月14日 | 藍健良       | 1 個項目       | 私人    |
|        |            | Microsoft Teams Chat Files |   |     | 21年9月2日  | 藍健良       | 6 個項目       | 私人    |
| (      |            | Microsoft Teams 聊天檔案       | Ê | ÷   | 21年8月31日 | 藍健良       | 27 個項目      | 私人    |
|        | -          | 圖片                         |   |     | 21年3月11日 | 藍健良       | 4 個項目       | 私人    |
|        |            | 文件                         |   |     | 21年3月11日 | 藍健良       | 10 個項目      | 私人    |
|        | -          | 文件(1)                      |   |     | 21年7月29日 | 藍健良       | 1 個項目       | 私人    |
|        |            | 桌面                         |   |     | 21年3月11日 | 藍健良       | 33 個項目      | 私人    |

8.「共用」能將自己雲端的文件或資料夾與他人共用, OneDrive 的共用功能是運用 連結方式獲取共用檔案位置。按下紅框位置可變更連結設定。

| <b>傳送連結</b>                       | ×        |
|-----------------------------------|----------|
| ⊕ 擁有連結的任何人都可以編輯 >                 |          |
| 收件者: 名稱、群組或電子郵件                   | $O \sim$ |
| 訊息                                |          |
| C.                                | 傳送       |
| 複製連結                              |          |
| ⊕ 擁有連結的任何人都可以編輯 >                 | 複製       |
| 連結設定                              | ×        |
| 图片<br>你不想我可以在田山进行。"第1 了第          |          |
| 恐希望誰可以使用此理結? 深入了解<br>(1) 擁有連結的任何人 | 2        |
| ☑ 「Hop Yat Church School」內擁有連結的人員 |          |
| 通 擁有現有存取權限的人員                     |          |
| 分 特定人員                            |          |
| 其他設定                              |          |
| ✓ 允許編輯                            |          |
| 前 設定到期日                           | ×        |
| 合 設定密碼                            |          |
| 套用                                | 取消       |

9. 「最近」:能查看最近存取過的文件。

| 藍              | 健良                        |                                                                          |              |
|----------------|---------------------------|--------------------------------------------------------------------------|--------------|
|                | ] 我的檔案                    |                                                                          |              |
|                | ) 最近                      | 最近                                                                       |              |
| a <sup>a</sup> | 已共用                       |                                                                          |              |
| 6              | 資源回收筒                     | ◇ □ 名稱                                                                   | 存取日期         |
|                |                           | ~ 今天 (1)                                                                 |              |
| 快              | 速存取                       |                                                                          | ndf 2 小咭前    |
| 1.             | <b>「</b> 資訊組              | personal > > Documents > Microsoft Teams 聊天檔案                            | pui eksikaas |
| ŧ              | 非教學人員組                    | ─ 上個月 (7)                                                                |              |
| te             | test class                | TEAMSctudent account2122 view                                            | 22 天前        |
| te             | test class - Student Work | personal > > Documents > Microsoft Teams 聊天檔案                            |              |
|                | 其他位置                      | HYCS Password.xlsx                                                       | 27 天前        |
|                | 建立共用程式庫                   | personal ) ; Documents ; 🚎 🖬 ; 🖓 ; excer                                 |              |
|                |                           | myPassword.xlsx<br>personal > > Documents > 桌面 > 交收 > excel              | 27 天前        |
|                |                           | Loop 項目符號清單.fluid<br>personal > > Documents > Microsoft Teams Chat Files | 27 天前        |
|                |                           | 123.fluid                                                                | 27 天前        |

10. 「已共用」:能查看共用中的文件及資料夾。 「已與您共用」是他人予自己共用的文件。

| 良                                       | 已與您共用 由您共用                                        |                                                 |                |                                           |                                              |     |
|-----------------------------------------|---------------------------------------------------|-------------------------------------------------|----------------|-------------------------------------------|----------------------------------------------|-----|
| 我的橫案                                    | ① 12 身邊的熱門文件」檔案將在其他人在標                            | 囊上共用與共同作業時顯示在這裡。                                |                |                                           |                                              |     |
| 20                                      | 阅你井田                                              |                                                 |                |                                           |                                              |     |
| ビ共用                                     | 與愿共用                                              |                                                 |                |                                           |                                              |     |
|                                         | 🗋 名稱 🗸                                            |                                                 | 共用日期 ↓ ∨       | 共用者 🗸                                     |                                              |     |
| 存取<br>審問組                               | 20220707_080117.jpg<br>personal > > Documents     | Microsoft Teams 聊天檔案                            | 昨天 10:23:27 AM | 馬聖義老師                                     |                                              |     |
| 非教學人員組                                  | O 20220707_080450.jpg<br>personal > > Documents : | Microsoft Teams 聊天檔案                            | 昨天 10:23:27 AM | 馮碧霞老師                                     |                                              |     |
| test class<br>test class - Student Work | 20220707_080544.jpg<br>personal > > Documents     | Microsoft Teams 聊天檔案                            | 昨天 10:23:27 AM | 馮碧霞老師                                     |                                              |     |
| 其他位置<br>建立共用程式庫                         | 20220707_080403.jpg<br>personal > > Documents     | Microsoft Teams 聊天檔案                            | 昨天 10:23:27 AM | 馬碧霞老師                                     |                                              |     |
|                                         | 下評二學校鐘聲設定7-7-<br>personal > > Documents ;         | 2022至12-7-2022 (1).xlsx<br>Microsoft Teams 聊天福興 | 2 天前           | 梁瑞琪主任                                     |                                              |     |
|                                         | ▶ 製作土耳其燈.mp4<br>personal > > Documents :          | 藍健良<br>M                                        | 已與您共用          | 由您共用                                      |                                              |     |
|                                         | WhatsApp Image 2022-<br>personal > > Documents    | □ 我的檔案<br><sup>17-</sup>                        | 由您共用           |                                           |                                              |     |
|                                         | 21-22年第62屆畢業共禮<br>personal > > Documents :        | <sup>™</sup> g <sup>R</sup> 已共用                 | щикусти        |                                           |                                              |     |
|                                         | 3)62屆畢業典禮場刊 (27.<br>personal > > Documents        | 6.2 🕞 資源回收筒                                     | D              | 名稱                                        |                                              | 修改者 |
| DneDrive 應用程式<br>種統版 OneDrive           | ■業PPT-28.6.22.pptx<br>personal > > Documents      | ,快速存取                                           | ⊳              | Lens_163063028784<br>personal > > Docume  | I6.mp4<br>ents → Microsoft Teams Chat Files  | 藍健良 |
|                                         |                                                   | I.T 資訊組                                         | ⊳              | Lens_165699352072<br>personal > > Docume  | 25.mp4<br>ents > Microsoft Teams Chat Files  | 藍健良 |
|                                         |                                                   | 非 非教學人員組                                        |                | PXL_20211230_0346                         | 545968.mp4                                   | 藍健良 |
|                                         |                                                   | itest class                                     |                | personal > > Docume                       | ents > Microsoft Teams Chat Files            |     |
|                                         |                                                   | test class - Student Work                       |                | Quote X210910012 (<br>personal > > Docume | (1).pdf<br>ents > Microsoft Teams Chat Files | 藍健良 |
|                                         |                                                   | 我也让且                                            |                | SW090902.pdf                              |                                              | 藍健良 |

11. 「資源回收筒」:能查看刪除了的檔案

| *回收筒中的項 | 目會在約90 | 夭(Microsoft | 設定)之後自 | 動刪除。* |
|---------|--------|-------------|--------|-------|
|---------|--------|-------------|--------|-------|

| 藍        | 健良                        | ◎ 清空資源日 | 回收筒         |                  |       |       |                                                         |
|----------|---------------------------|---------|-------------|------------------|-------|-------|---------------------------------------------------------|
| 5<br>1   | 我的補案<br>最近                | 資源回收    | 笥           |                  |       |       |                                                         |
| <b>B</b> | <u>已共用</u><br>資源回收簡       | D       | 名稿 ~        | 刪除日期↓ ~          | 副除者 > | 建立者 🗸 | 原始位置                                                    |
| 快        | 速存取                       |         | DSC_5316JPG | 7/7/2022 8:18 PM | 藍健良   | 藍健良   | personal/klnam_365_hycs_edu_hk/Documents/桌面/家<br>課冊/new |
| 13       | 資訊組                       | 2       | 1A.JPG      | 7/7/2022 8:17 PM | 整健良   | 藍健良   | personal/kinam_365_hycs_edu_hk/Documents/桌面/家<br>課冊/new |
|          | 非教學人員組<br>test class      | 2       | 1BJPG       | 7/7/2022 8:17 PM | 藍健良   | 藍健良   | personal/klnam_365_hycs_edu_hk/Documents/桌面/家<br>課冊/new |
|          | test class - Student Work | 2       | 1C.JPG      | 7/7/2022 8:17 PM | 藍健良   | 藍健良   | personal/kinam_365_hycs_edu_hk/Documents/桌面/家<br>課冊/new |
|          | 具他位置<br>建立共用程式庫           | 2       | 1DJPG       | 7/7/2022 8:17 PM | 藍健良   | 藍健良   | personal/kinam_365_hycs_edu_hk/Documents/桌面/家<br>課冊/new |
|          |                           | 2       | 3A.JPG      | 7/7/2022 8:17 PM | 藍健良   | 藍健良   | personal/klnam_365_hycs_edu_hk/Documents/桌面/家<br>課冊/new |
|          |                           |         | 3BJPG       | 7/7/2022 8:17 PM | 藍健良   | 藍健良   | personal/kinam_365_hycs_edu_hk/Documents/桌面/家<br>課冊/new |
|          |                           | a       | 3C.JPG      | 7/7/2022 8:17 PM | 藍健良   | 藍健良   | personal/klnam_365_hycs_edu_hk/Documents/桌面/家<br>課冊/new |
|          |                           | 2       | 3D.JPG      | 7/7/2022 8:17 PM | 藍健良   | 藍健良   | personal/klnam_365_hycs_edu_hk/Documents/桌面/家<br>課冊/new |

12. 選取指定檔案後可以還原或刪除檔案。在「資源回收筒」中刪除的題目將不能再還原。

| 藍僢  | 悢                         | □ 刪除 5 還原     |  |
|-----|---------------------------|---------------|--|
| Ð   | 我的檔案                      |               |  |
| 3   | 最近                        | 資源回收筒         |  |
| RR  | 已共用                       |               |  |
| 6   | 資源回收筒                     | □ 名稱 ∨        |  |
| 快初  | 存取                        | ◎ 下載 - 捷徑.lnk |  |
| te  | test class - Student Work | 📀 🖾 14.JPG    |  |
| I.T | 資訊組                       | 圖 15.JPG      |  |
| 非   | 非教學人員組                    |               |  |
| te. | test class                | 16.JPG        |  |
|     | 其他位置                      | i .JPG        |  |
|     | 建立共用程式庫                   |               |  |

13. 「快速存取」: 能查看 Teams 頻道上的檔案,若未能看到想要的頻道,可在「其他位置」中查看。

| 整碟向                       | +新器 ✔ 주 上篇 ✔ 硯 同步 | S)新增良的培养推荐 🔂 打磨到( | 伝播存取] 🧧 暦出至 Excel ⊗ Power Apps 🗸 号 自動 🗸 | 三 所有文件 ~ |
|---------------------------|-------------------|-------------------|-----------------------------------------|----------|
| 白 我的瘙痒                    |                   |                   |                                         |          |
| 0 <u>s</u> e              | 町 資訊組 > 文件 Ⅲ ✓    |                   |                                         | 移至網站 🧷   |
| <sub>R</sub> P 已共用        |                   |                   |                                         |          |
| 受 資源回收至                   | ✓任務連中             |                   |                                         |          |
| 快速存取                      | D 844             |                   |                                         |          |
| IT WIRKE                  | 🚞 General         |                   |                                         |          |
| ● 存款學人員組                  | 1. 在限計算件中止        |                   |                                         |          |
| test class                | ◇ 征闻加大计律士         |                   |                                         |          |
| test class - Student Work | 🗋 名稱 🗸            | 爆改時間 ~            | 修改者 ~                                   |          |
| 其他位置                      | General           | 大約一分蜂石            | 整结束                                     |          |
| 建立共用程式库                   | - WENGERS         | 21年1月11日          | TSE SAI HD                              |          |
| $\smile$                  | Angema            | 21413114          | 12,20110                                |          |

| ::: OneDrive              |                           | 2 授幸       |               |                               |
|---------------------------|---------------------------|------------|---------------|-------------------------------|
| 藍健良                       | 🚯 移至 SharePoint 首頁 🕂 建立共同 | 用程式庫       |               |                               |
| 白 我的檔案                    |                           |            |               |                               |
| ③ 最近                      | 最近                        |            |               |                               |
| g <sup>R</sup> 已共用        |                           |            |               | _                             |
| 宮 資源回收篇                   | 1.7 資訊組                   | 非非教學人員組    | tc test class | tc test class<br>Student Work |
| 快速存取                      |                           |            |               |                               |
| IT 資訊組                    | 您的團隊                      |            |               |                               |
| 🔹 非教學人員組                  |                           |            |               | IT inter 49                   |
| v test class              | lest                      | test class | 公主申請案         | I.I Ame                       |
| rest class - Student Work |                           |            |               |                               |
| 其他位置                      |                           |            |               |                               |
| 建立共用在式庫                   |                           |            |               |                               |

如需在 Teams 某一頻道內尋找 OneDrive 的文件,可在該頻道按「檔案」,再按文件的「General」。若在 OneDrive 網站文件庫中新增檔案,需按「文件」才會顯示相關的標案。

| I.T - |                                |                     |                       |              |            |                 |
|-------|--------------------------------|---------------------|-----------------------|--------------|------------|-----------------|
| + 1   | 新増 🗸 🔻 上傳 🗸 🖽 在方格檢視中編載         | 2 <sup>∞</sup> 複製連結 | ② 同步 🚽 下載             |              |            |                 |
| 文件 >  | General g <sup>R</sup>         |                     |                       |              |            |                 |
| D     | 名稱 🗸                           | 修改時間 〜              | 修改者 ~                 |              |            |                 |
| B     | 12)附件十一.2021-2022開學前及開學週會      | 21年8月21日            | 黃惠娟老師                 |              |            |                 |
|       | 2020年度巴富電腦室遠失物件表(2021-2022     | 5月23日               | 黃惠娟老師                 |              |            |                 |
| 1     | 21-22各室別資訊科技校產還失表.docx         | 5月24日               | 簡俊賢老師                 |              |            |                 |
|       | 21資訊組.doc                      | 21年7月7日             | <b>I.T 一般</b> 貼文 檔案 ~ | +            |            |                 |
| 8     | 392.pdf                        | 21年9月1日             | _                     |              |            |                 |
|       | ESSL_Hop Yat Church School.pdf | 21年3月29日            | +新増 ~ ↑上傳             | ◇ 目 在方格檢視中編朝 | L G 同步 D 新 | 增 OneDrive 捷徑 ! |
|       | HEADING.png                    | 21年8月30日            | 文件 🕅 🗸                |              |            |                 |
| 2     | IMG_20220503_092223.jpg        | 5月2日                | 〉在頻道中                 |              |            |                 |
|       |                                |                     | ∨ 在網站文件庫中             |              |            |                 |
|       |                                |                     | □ 名稱 ∨                |              | 修改時間 🗸     | 修改者 🗸           |
|       |                                |                     | 🧱 General             |              | 大約一分鐘前     | 藍健良             |
|       |                                |                     | 📒 資訊組會議室              |              | 21年1月11日   | TSE SAI HO      |
|       |                                |                     |                       |              |            |                 |

(二) 同步功能

按下同步可以同步電腦與 OneDrive 的資料夾。
 \*同步功能需在電腦下載及安裝 OneDrive 軟件才能使用\*

| nt.com/pers      | onal/kinam_365_hycs_edu_hk/_layouts/15/on | edrive.aspx?login_hii | nt=klnam%40365%2E                                                        | h <mark>y</mark> cs%2Eedu%2Ehk                                  |                         |
|------------------|-------------------------------------------|-----------------------|--------------------------------------------------------------------------|-----------------------------------------------------------------|-------------------------|
| school 🔒<br>十新增、 | media 🔒 job<br>✔ 予上傳 ✔ Q 同步 兆 自動 ✔        | 要開啟<br>https:<br>口 -  | 「Microsoft OneDrive<br>//hycs-my.sharepoint.co<br>- 律允許 hycs-my.sharepoi | e」嗎?<br>om 想要開啟這個應用程式。<br>nt.com 使用相關聯的應用程式<br>開啟「Microsoft One | 、開設道類連結<br>Drive」<br>取消 |
|                  | 名橋 ~                                      | 修改時間 🗸                | 修改者 🗸                                                                    | 檔案大小 ❤                                                          | 共用                      |
|                  | junique                                   | 21年4月14日              | 藍健良                                                                      | 1 個項目                                                           | 私人                      |
|                  | Microsoft Teams Chat Files                | 21年9月2日               | 藍健良                                                                      | 6個項目                                                            | 私人                      |
|                  | Microsoft Teams 聊天檔案                      | 21年8月31日              |                                                                          |                                                                 | ×                       |
|                  | <b>王</b> 王                                | 21年3月11日              | 我們正在同想                                                                   | 步處理您的檔案                                                         |                         |
|                  | 文件                                        | 21年3月11日              | 我們正在連線到您裝置上的 OneDrive。                                                   |                                                                 |                         |
|                  | 文件(1)                                     | 21年7月29日              | 複製文件庫識別                                                                  | 馮 以將此文件庫設為自動                                                    | 司步。                     |
|                  | E A E                                     | 21年3月11日              | 如果沒有任何回應,                                                                | 您可能需要安裝最新版的 One<br>開目                                           | Drive •                 |
|                  |                                           |                       |                                                                          |                                                                 |                         |

同步成功後可在電腦上的「檔案總管」能找到同步資料夾。

| ▲    ▲    →   OneDrive - Ho 福案 常用 共用 楢 | op Yat Church Scho<br>視 | pol                        |    |                 |         |
|----------------------------------------|-------------------------|----------------------------|----|-----------------|---------|
| ← → × ↑                                | ve - Hop Yat Chur       | ch School                  |    | ~               | 0 2 授尋( |
|                                        | ^                       | 名稱 ^                       | 狀態 | 修改日期            | 類型      |
| ★ 快速存取                                 |                         | iunique                    | 0  | 30/7/2021 8:10  | 檔案咨判本   |
| 二 桌面                                   | A                       | Microsoft Teams Chat Files | 0  | 3/9/2021 8:51   | 檔案資料次   |
| ↓ 下載                                   | A                       | Microsoft Teams 聊天檔案       | 0  | 11/3/2022 12:58 | 檔案資料夾   |
| 🔮 文件                                   | ×.                      | 文件                         | 0  | 30/7/2021 8:10  | 檔案資料夾   |
| ■ 園片                                   | *                       | 文件(1)                      | 0  | 29/7/2021 15:54 | 檔案資料夾   |
| M01S002E                               | ×                       | 三 桌面                       | B  | 8/7/2022 15:31  | 檔案資料夾   |
|                                        | *                       | 国月                         | 0  | 30/7/2021 8:10  | 檔案資料夾   |
| KCY簡俊賢                                 | *                       |                            |    |                 |         |
| 藍健良                                    | +                       |                            |    |                 |         |
| 20220707                               |                         |                            |    |                 |         |
| 20220708                               |                         |                            |    |                 |         |
| new                                    |                         |                            |    |                 |         |
| onedrive                               |                         |                            |    |                 |         |
| OneDrive - Hop Yat Chur                | ch School               |                            |    |                 |         |
| .junique                               |                         |                            |    |                 |         |
| Microsoft Teams Chat F                 | iles                    |                            |    |                 |         |
| Microsoft Teams 聊天檔                    | 案                       |                            |    |                 |         |
| 文件                                     |                         |                            |    |                 |         |
| 文件(1)                                  | /                       |                            |    |                 |         |
|                                        |                         |                            |    |                 |         |
|                                        |                         |                            |    |                 |         |